## 在 Windows 7 上如何查網卡卡號

輔仁大學資訊中心網路組

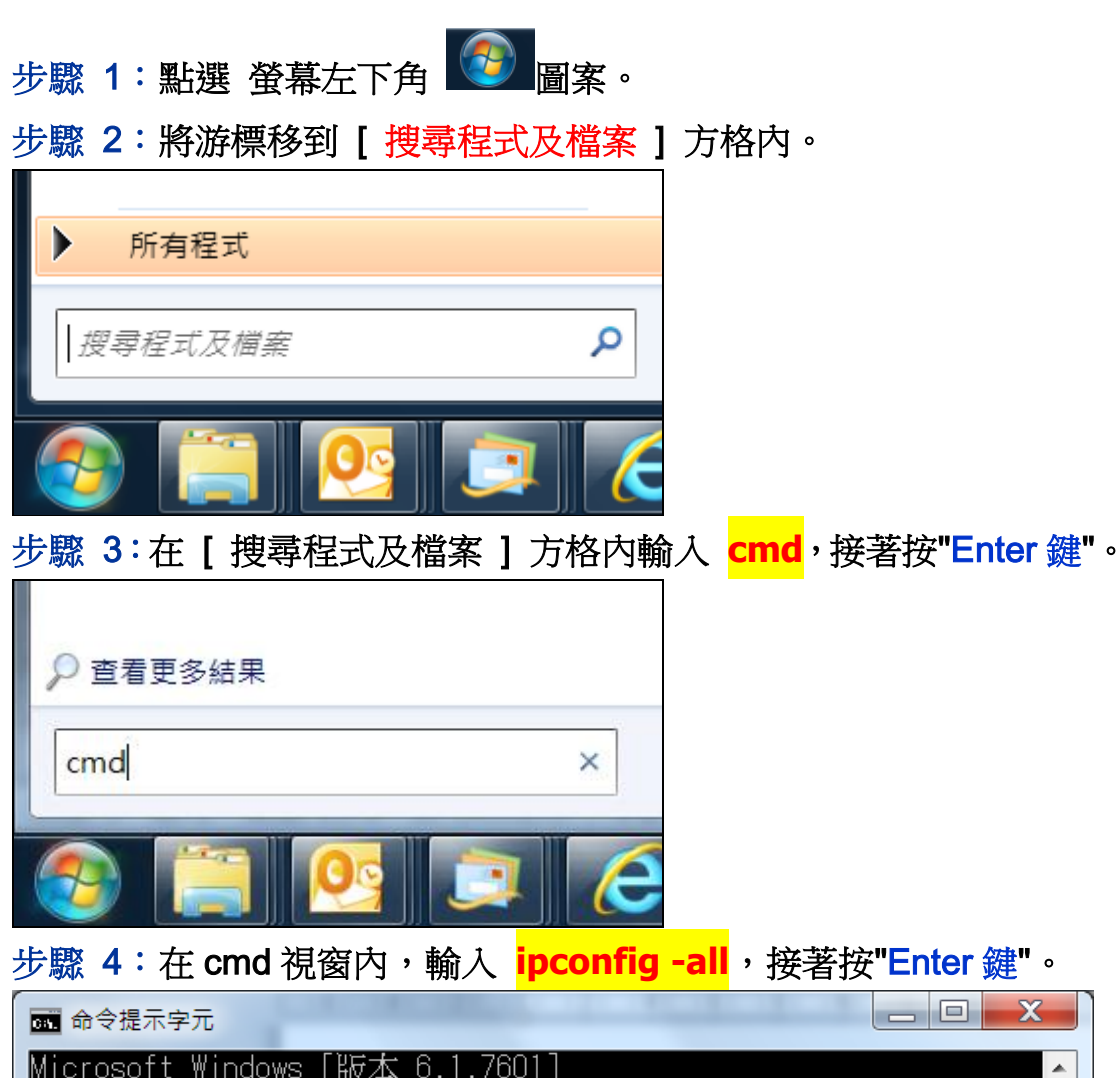

Microsoft Windows [版本 6.1.7601] Copyright (c) 2009 Microsoft Corporation. All rights reserved. C:\Users\Yang Yang>

## 步驟 5: 查看 乙太網路卡 區域連線 的實體位址(Physical Address) 項目之資訊即為網路卡序號。.

| C:\Windows\system32\cmd.exe                      | J |
|--------------------------------------------------|---|
| 節點類型 混合式<br>IP 路由啟用 否<br>WINS Proxy 啟用 否         |   |
| 乙太網路卡 區域連線:                                      |   |
| 連線特定 DNS 尾碼 :::::::::::::::::::::::::::::::::::: |   |
| DNS 伺服器                                          |   |
| 通道介面卡 6TO4 Adapter:                              |   |
| 連線特定 DNS 尾碼                                      |   |